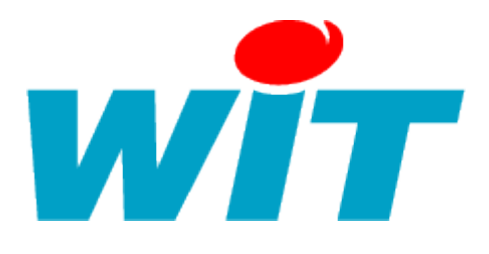

# Procédure d'installation :

# SQL Server 2005

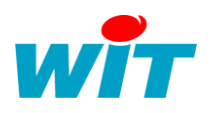

# 1°/ Pré-requis :

Vous pouvez télécharger le fichier d'installation sur le site Internet de Microsoft à l'adresse suivante :

http://www.microsoft.com/downloads/details.aspx?FamilyID=b448b0d0-ee79-48f6-b50a-7c4f028c2e3d&DisplayLang=fr

Les services IIS de Microsoft sont requis pour l'accès à distance à l'instance WITSQL. Si l'utilisation de l'instance est locale, les compléments IIS ne sont pas utiles. Pour ajouter ces compléments il faut se rendre dans l'ajout/suppression de programme du panneau de configuration Windows :

| 🐱 Ajouter ou suppri                  | mer des programmes                                                                                                    |                    |
|--------------------------------------|----------------------------------------------------------------------------------------------------|--------------------|
| 5                                    | Programmes actuellement installés : 📃 Affic <u>h</u> er les mises à jour <u>I</u> rier par : Nom                                                           | *                  |
| <u>M</u> odifier ou<br>supprimer des | Assistant Composants de Windows                                                                                                    | 🗙 <u>16,00Mo</u> 📥 |
| programmes                           | Composants Windows<br>Vous pouvez ajouter ou supprimer des composants de Windows XP.                                                                       | pprimer            |
| Ajouter de<br>nouveaux programmes    | Pour ajouter ou supprimer des composants, sélectionnez la case à cocher<br>correspondante. Une case grisée signifie que seule une partie du composant sera | 39,00Mo            |
| 5                                    | installee. Pour voir ce qui est inclus dans un composant, cliquez sur Details.<br>Composants :                                                             | 96,02Mo            |
| Ajouter ou supprimer                 | Services de mise en réseau 0,3 Mo 🔿                                                                                                    | 2,88Mo             |
| <u>W</u> indows                      | ✓ Services de télécopie     3,8 Mo     3,8 Mo     13 4 Mo                                                                                                  | 1,63Mo             |
|                                      | 🗹 🧘 Windows Messenger 0,0 Mo 🤤                                                                                                    | 5,78Mo             |
| <u>⊂</u> onfigurer<br>les programmes | Description : Inclut une prise en charge Web et FTP, ainsi qu'une prise en charge de<br>FrontPage, des transactions, des pages ASP et des connexions à des | 14,03Mo            |
| par défaut                           | Dases de donnees.                                                                                                    | 00,00Mo            |
|                                      | Espace disponible sur le disque : 131649,5 Mo                                                                                                    | 1,30Mo             |
|                                      |                                                                                                    | 2,70Mo             |
|                                      | < Précédent Suivant > Annuler                                                                                                    | 6,16Mo             |
|                                      | 👋 еБобі V2<br>Fichiers de prise en charge de l'installation de Microsoft SQL Server Taille<br>(Français)                                                   | 24,76Mo 💌          |

A noter que ce service utilise le port 80 par défaut, que l'on peut paramétrer via le gestionnaire d'administration IIS (menu démarrer / tous les programmes / outil d'administration).

En cas de problème, si une nouvelle installation est nécessaire, il est important que **tous** les programmes soient bien désinstallés **avant** de retenter une installation. Le cas contraire entrainerait des erreurs d'installation et nuirait au bon fonctionnement du service SQL.

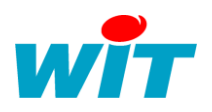

# 2°/ Configuration du PC :

#### 2.1 Le Pare-feu :

Pour configurer l'accès à distance à l'instance que l'on va créer, il faut configurer le pare-feu pour l'autoriser à accepter les connexions à distances et pour ouvrir les ports qui seront utilisés dans ce but. La configuration du bureau à distance ce fait dans les propriétés du poste de travail.

Celle du service SQL Server Browser ce fait dans le pare-feu Windows, il faut ajouter une exception sur le port 2382 en TCP. Ce port permet l'accès à distance au service SQL Server Browser. Il est donc indispensable de ne pas le bloquer avec son pare-feu, sinon l'accès ne serait pas possible.

Pour l'installation on peut aussi couper le pare-feu le temps de terminer l'installation d'SQL Express 2005 AD.

### 3°/ Installation :

Il suffit de double cliquer sur l'exécutable pour commencer l'installation :

| 🞑 Installation de Microsoft SQL Server 2005                                                                                                    | × |  |
|----------------------------------------------------------------------------------------------------|---|--|
| Contrat de Licence Utilisateur Final                                                                                                    |   |  |
| TERMES DU CONTRAT DE LICENCE D'UN LOGICIEL<br>MICROSOFT<br>MICROSOFT SQL SERVER 2005 EXPRESS EDITION WITH<br>ADVANCED SERVICES                                                                                                    |   |  |
| Les présents termes ont valeur de contrat entre<br>Microsoft Corporation (ou en fonction du lieu où<br>vous vivez, l'une de ses filiales) et vous.<br>Lisez-les attentivement. Ils portent sur le<br>logiciel nommé ci-dessus, y compris le support<br>sur lequel vous l'avez reçu le cas échéant. Ce<br>contrat porte également sur les produits<br>Microsoft suivants : |   |  |
| * les mises à jour,                                                                                                    |   |  |
| * les compléments,                                                                                                    |   |  |
| * les services Internet et                                                                                                    | ~ |  |
| J'accepte les termes et conditions du contrat de licence                                                                                                    |   |  |
| Imprimer Suivant > Annuler                                                                                                    |   |  |

On accepte le contrat de licence Windows et l'on continue.

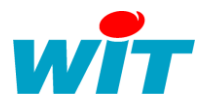

Les composants logiciels suivant sont requis pour l'installation, ce sont ces composants que l'on doit supprimer en cas de réinstallation.

| 🐱 Installation de Microsoft SQL Server 2005                                                                                                    | × |
|----------------------------------------------------------------------------------------------------|---|
| Installation de la configuration requise<br>Installe les composants logiciels requis avant l'installation de<br>SQL Server.                              |   |
|                                                                                                    |   |
| La mise à jour du composant SQL Server va entraîner l'installation des<br>composants suivants, requis par le programme d'installation de<br>SQL Server : |   |
| ✓ Fichiers de support d'installation de Microsoft SQL Server 2005                                                                                        |   |
| Les composants requis ont été installés avec succès.                                                                                                    |   |
|                                                                                                    | • |
|                                                                                                    | Ĩ |
| Suivant > Annuler                                                                                                    |   |

Le système fait une analyse de la configuration et émet des erreurs en cas de problème. Dans le cas où IIS ne serait pas installé, cela serait signalé mais ça ne compromettrais pas l'installation d'SQL Server 2005.

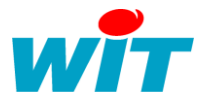

| 🕼 Installation de Microsoft SQL Server 2005 |                                                                                                    |                                        |                             |
|---------------------------------------------|----------------------------------------------------------------------------------------------------|----------------------------------------|-----------------------------|
| Ana<br>V<br>P                               | Alyse de la configuration systèm<br>/euillez patienter pendant la vérification de<br>rroblèmes d'installation potentiels dans le s | l <b>e</b><br>l'absence de<br>système. |                             |
|                                             | Succès                                                                                                    | 15 Total<br>14 Succès                  | 0 Erreur<br>1 Avertissement |
| Déta                                        | ails :                                                                                                    |                                        |                             |
|                                             | Action                                                                                                    | État                                   | Message 🔼                   |
| 0                                           | Compatibilité de l'édition de SQL Serve                                                                                            | Succès                                 |                             |
| 0                                           | Configuration matérielle minimale requise                                                                                          | Succès                                 |                             |
| 4                                           | Fonctionnalité IIS requise                                                                                                    | Avertissement                          | Messages                    |
| 0                                           | Demande de redémarrage en attente                                                                                                  | Succès                                 |                             |
| 0                                           | Configuration requise pour le compteur                                                                                             | Succès                                 |                             |
| 0                                           | Conditions requises pour l'autorisation                                                                                            | Succès                                 |                             |
| 0                                           | Configuration requise pour Internet Ex                                                                                             | Succès                                 |                             |
| 0                                           | Catalogue COM Plus requis                                                                                                    | Succès                                 |                             |
|                                             | Critère d'enregistrement de version AS                                                                                             | Succès                                 | ×                           |
|                                             | Filtre 🔻                                                                                                    | Arrêter                                | Rapport 💌                   |
| Aide Suivant >                              |                                                                                                    |                                        |                             |

On précise le nom de la société client et l'on décoche le masque des options de configuration avancées.

| 🕼 Installation de Microsoft SQL Server 2005 🛛 🛛 🔀                                                           |
|----------------------------------------------------------------------------------------------------|
| Informations d'inscription<br>Les informations suivantes permettent de personnaliser votre<br>installation. |
| Le champ Nom doit obligatoirement être renseigné. Le champ Société est facultatif.                          |
| Nom :                                                                                                    |
| VEOLIA_EAU                                                                                                  |
|                                                                                                    |
|                                                                                                    |
|                                                                                                    |
|                                                                                                    |
|                                                                                                    |
|                                                                                                    |
|                                                                                                    |
| Masquer les options de configuration avancées                                                               |
|                                                                                                    |
|                                                                                                    |
| Aide < Précédent Suivant > Annuler                                                                          |

On sélectionne les composants de l'installation suivant :

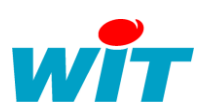

| 🖟 Installation de Microsoft SQL Server 200                                                                                                    | 5 🛛 🔀                                                                                                    |  |  |
|----------------------------------------------------------------------------------------------------|----------------------------------------------------------------------------------------------------|--|--|
| Sélection de composant<br>Sélectionnez les composants de programme à installer.                                                                                                    |                                                                                                    |  |  |
| Cliquez dans la liste suivante sur une icône pour change                                                                                                    | r le mode d'installation d'un composant.                                                                                                    |  |  |
| <ul> <li>Services de base de données</li> <li>Fichiers de données</li> <li>Réplication</li> <li>Recherche en texte intégral</li> <li>Outils partagés</li> <li>Composants clients</li> <li>Composants de connectivité</li> <li>Kit de développement logiciel (S</li> <li>Management Studio Express</li> </ul> | Description du composant<br>Installe les outils de gestion interactifs<br>pour l'exécution de SQL Server,<br>notamment SQL Server Management<br>Studio Express.<br>Ce composant nécessite la présence<br>de 512 octets sur votre disque dur. |  |  |
| Chemin d'installation                                                                                                    | Parcourir Espace disque requis                                                                                                    |  |  |
| Aide < Précédent                                                                                                    | Suivant > Annuler                                                                                                    |  |  |

On choisit une instance nommée que l'on appel WITSQL

| 🙀 Installation de Microsoft SQL Server 2005                                                                                                    | × |
|----------------------------------------------------------------------------------------------------|---|
| Nom de l'instance<br>Vous pouvez installer une instance par défaut ou spécifier une<br>instance nommée.                                                                                                    |   |
| Fournissez le nom de l'instance. Pour une installation par défaut, cliquez sur Instance par<br>défaut, puis sur Suivant. Pour mettre à niveau une instance par défaut déjà existante,<br>cliquez sur Instance par défaut. Pour mettre à niveau une instance nommée déjà existante;<br>sélectionnez Instance nommée, puis spécifiez le nom de l'instance. | , |
| Instance par défaut Instance nommée WITSQL                                                                                                    |   |
| Pour afficher la liste des instances et composants existants, cliquez sur Instances<br>installées.<br>Instances installées                                                                                                    |   |
| Aide < Précédent Suivant > Annuler                                                                                                    |   |

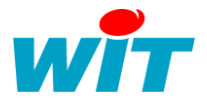

Etape important : On sélection le compte de **Service local** pour l'installation. Il permettra d'installer l'instance et de démarrer son service avec les droits nécessaires dans le système Windows. On ajoute le démarrage du service SQL Browser.

| 🕞 Installation de Microsoft SQL Server                                             | 2005 🛛 🛛                |  |  |
|------------------------------------------------------------------------------------|-------------------------|--|--|
| Compte de service<br>Les comptes de services définissent les comptes de connexion. |                         |  |  |
| Service :                                                                          | SQL Server              |  |  |
| • Utiliser le compte système par défaut                                            | Service local 💌         |  |  |
| OUtiliser un compte d'utilisateur de domaine                                       | •                       |  |  |
| Nom d' <u>u</u> tilisateur :                                                       |                         |  |  |
| M <u>o</u> t de passe :                                                            |                         |  |  |
| Domaine :                                                                          |                         |  |  |
| Démarrer les services une fois l'installation term<br>SQL Server<br>SQL Browser    | inée                    |  |  |
| Aide < Précé                                                                       | ident Suivant > Annuler |  |  |

On sélectionne une authentification mixte avec le mot de passe suivant : WIT

| Installation de Microsoft SQL Server 2005                                                                                                 | ×       |
|----------------------------------------------------------------------------------------------------|---------|
| Mode d'authentification<br>Le mode d'authentification spécifie le type de sécurité utilisé lors<br>de la connexion à SQL Server.          |         |
| Sélectionnez le mode d'authentification à utiliser pour cette installation.                                                               |         |
| <ul> <li>Mode d'authentification Windows</li> <li>Mode mixte (authentification Windows et authentification SQL Server)</li> </ul>         |         |
| Spécifiez le mot de passe de connexion sa ci-dessous :<br>Entre <u>z</u> le mot de passe :<br>***<br>Confirm <u>e</u> r le mot de passe : |         |
| Aide <pre></pre>                                                                                                    | Annuler |

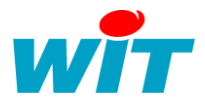

La suite de l'installation ne demande pas de configuration particulière, on peut ainsi cliquer sur « suivant » jusqu'à l'installation final du logiciel.

| Installation de Micros                                                                                        | oft SQL Server 200                                                                                                    | 5                                                                                                    |         |
|----------------------------------------------------------------------------------------------------|----------------------------------------------------------------------------------------------------|----------------------------------------------------------------------------------------------------|---------|
| Paramètres de classe<br>Les paramètres de classe<br>sur votre serveur.                                        | ment<br>ment définissent le comp                                                                                                    | ortement de tri                                                                                                    |         |
| Paramètres de classement du                                                                                   | ı service : SQL Server                                                                                                    |                                                                                                    |         |
| • Indicateur de classemer                                                                                     | it et ordre de tri :                                                                                                    |                                                                                                    |         |
| French                                                                                                    | ~                                                                                                    |                                                                                                    |         |
| Binaire                                                                                                    |                                                                                                    | Binaire - point de code                                                                                                    |         |
| 📃 Respecter la casse                                                                                          |                                                                                                    | Respecter les caractère                                                                                                    | s Kana  |
| 🛛 🗹 Respecter les accents                                                                                     |                                                                                                    | Respecter la largeur                                                                                                    |         |
| Classements SQL (utilise                                                                                      | s à des fins de compatibi                                                                                                    | lité avec les versions antérieu                                                                                                    | ures de |
| Classement binaire basé<br>Stricte compatibilité avec<br>Classement du dictionnai<br>Classement du dictionnai | sur la comparaison des p<br>les bases de données 1.<br>e, respect de la casse, à<br>e, non-respect de la cas<br>re pon-respect de la cas | oints de code, à utiliser avec<br>x ne respectant pas la casse,<br>utiliser avec le jeu de caract<br>se, à utiliser avec le jeu de ca<br>se, préférence pour les maiu |         |
| Aide                                                                                                    | < Précédent                                                                                                    | Suivant > A                                                                                                    | nnuler  |
| Installation de Micros                                                                                        | oft SQL Server 2005                                                                                                    |                                                                                                    |         |
|                                                                                                    |                                                                                                    |                                                                                                    | -       |

| 🐨 Installation de Microsoft SQL Server 2005 🛛 🛛 🔯                                                                                          |
|----------------------------------------------------------------------------------------------------|
| Instances d'utilisateur<br>Configurez l'exécution en mode d'utilisateur normal.                                                            |
| Autorisez les utilisateurs qui n'ont pas de privilèges d'administrateur à exécuter une instance<br>distincte du moteur de base de données. |
| Activer les instances d'utilisateur                                                                                                    |
|                                                                                                    |
|                                                                                                    |
|                                                                                                    |
|                                                                                                    |
| Aide <précédent suivant=""> Annuler</précédent>                                                                                            |

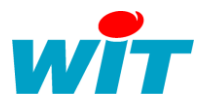

| 🕞 Installation de Microsoft SQL Server 2005 🛛 🔀                                                                                                    |
|----------------------------------------------------------------------------------------------------|
| Paramètres de rapports d'erreurs et d'utilisation<br>Aidez Microsoft à améliorer certains des composants et services de<br>SQL Server 2005.                                                                                                    |
| Envoyer des rapports d'erreurs pour SQL Server 2005 à Microsoft ou votre serveur de rapports d'erreurs d'entreprise. Les rapports d'erreurs incluent des informations concernant l'état de SQL Server 2005 lorsque l'erreur s'est produite, votre configuration matérielle ainsi que d'autres données. Les rapports d'erreurs peuvent de manière non intentionnelle inclure des informations personnelles, mais elles ne seront pas utilisées par Microsoft. |
| Envoyer automatiquement des données d'utilisation des fonctionnalités de<br>SQL Server 2005 à Microsoft. Les données d'utilisation incluent des informations anonymes<br>sur votre configuration matérielle et la façon dont vous utilisez nos logiciels et services.                                                                                                    |
| En installant Microsoft SQL Server 2005, SQL Server et ses composants seront configurés<br>pour envoyer automatiquement des rapports d'erreurs de service irrécupérables à Microsoft<br>ou à un serveur de rapports d'erreurs d'entreprise. Microsoft utilise les rapports d'erreurs<br>pour améliorer les fonctionnalités de SQL Server et traite toutes les informations de façon<br>confidentielle.                                                       |
| Aide < Précédent Suivant > Annuler                                                                                                    |

On peut commencer l'installation :

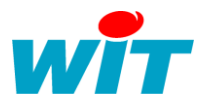

| ommencer l'installation.<br>uffisamment d'informations pour commencer à copie<br>cliquez sur Installer. Pour modifier l'un de vos<br>cédent. Pour quitter le programme d'installation,<br><b>Font installés :</b><br><b>rervices</b><br>téplication, Recherche en texte<br>anagement Studio Express) |
|----------------------------------------------------------------------------------------------------|
| uffisamment d'informations pour commencer à copie<br>cliquez sur Installer. Pour modifier l'un de vos<br>cédent. Pour quitter le programme d'installation,<br><b>ront installés :</b><br>déplication, Recherche en texte<br>anagement Studio Express)                                                |
| r <b>ont installés :</b><br>e <b>rvices</b><br>léplication, Recherche en texte<br>anagement Studio Express)                                                                                                    |
|                                                                                                    |
| Précédent Installer Annuler                                                                                                    |
|                                                                                                    |
| s de configuration                                                                                                    |
|                                                                                                    |
| État                                                                                                    |
| Fin de l'installation                                                                                                    |
| Fin de l'installation                                                                                                    |
| Fin de l'installation                                                                                                    |
| Fin de l'installation                                                                                                    |
| Fin de l'installation                                                                                                    |
| Fin de l'installation                                                                                                    |
| Fin de l'installation                                                                                                    |
|                                                                                                    |
|                                                                                                    |

Une fois l'installation terminé on doit configurer SQL Server 2005 pour son accès à distance. Si ce n'est pas utile, on peut commencer à utiliser Management Studio pour paramétrer ses bases de données.

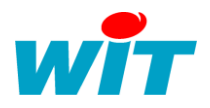

# 4°/ Configuration SQL Server pour l'accès à distance :

Pour activer l'accès à distance à l'instance et donc pour y accéder à distance, il faut modifier quelques paramètres dans le Gestionnaire de Configuration SQL Server (disponible dans les outils d'administration que l'on vient d'installer avec SQL Server).

On active la connexion via canaux nommés et via TCP/IP sur l'instance WITSQL :

| Fichier       Action       Affichage       ?         Image: Protocoles pour WITSQL       Nom du protocole       État         Image: Protocoles pour WITSQL       Nom du protocole       État         Image: Protocoles pour WITSQL       Activé       Activé         Image: Protocoles clients       Protocoles clients       Activé | 🛐 SQL Server Configuration Manager                                                                                                    |                                                                        |                                                 |  |  |  |  |  |  |  |  |
|----------------------------------------------------------------------------------------------------|----------------------------------------------------------------------------------------------------|------------------------------------------------------------------------|-------------------------------------------------|--|--|--|--|--|--|--|--|
| <ul> <li>← → </li> <li>ⓒ Gestionnaire de configuration SQL Server (Local)</li> <li>ⓒ Services SQL Server 2005</li> <li>ⓒ Configuration du réseau SQL Server 2005</li> <li>ⓒ Protocoles pour WITSQL</li> <li>ⓒ Configuration de SQL Native Client</li> <li>ⓒ Protocoles clients</li> </ul>                                            | Fichier Action Affichage ?                                                                                                    |                                                                        |                                                 |  |  |  |  |  |  |  |  |
| Services SQL Server 2005         Configuration du réseau SQL Server 2005         Protocoles pour WITSQL         Configuration de SQL Native Client         Protocoles clients                                                                                                    | ← → 🗈 🖀 🔒 😫                                                                                                    |                                                                        |                                                 |  |  |  |  |  |  |  |  |
|                                                                                                    | Gestionnaire de configuration SQL Server (Local)<br>Services SQL Server 2005<br>Configuration du réseau SQL Server 2005<br>Protocoles pour WITSQL<br>Configuration de SQL Native Client<br>Protocoles clients | Nom du protocole<br>Mémoire partagée<br>Canaux nommés<br>TCP/IP<br>VIA | État<br>Activé<br>Activé<br>Activé<br>Désactivé |  |  |  |  |  |  |  |  |

On arrête ensuite le service de l'instance pour modifier le compte système qui lance le service. Une fois ceci effectué, on redémarre le service de l'instance pour que les paramètres soient bien pris en compte :

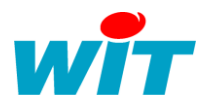

## 5°/ Paramétrage dans e@sy-pilot :

L'accès à la base de donnée se configure à partir de l'onglet **Configuration -> SQL.** 

L'écran de paramétrage correspondant à cette installation est le suivant :

| 🎒 http  | ://127.0.0.1/WSID    | 0013052376/ea                  | sy/GUI - Micros | oft Internet Ex | plorer     |               |                |         |             |             |               |
|---------|----------------------|--------------------------------|-----------------|-----------------|------------|---------------|----------------|---------|-------------|-------------|---------------|
| Eichier | Edition Affichage    | e Fa <u>v</u> oris <u>O</u> ut | ils <u>?</u>    |                 |            |               |                |         |             |             | 1             |
| G Pr    | écédente 🔹 🕥 🗸       | 💌 🖻 🎸                          | 👌 🔎 Recherch    | ner 🤺 Favor     | is 🚱 🔗 -   | è 🛃 🦓 👘       |                |         |             |             |               |
| Adresse | e 🕘 http://127.0.0.1 | 1/WSID001305237                | 76/easy/GUI     |                 |            |               |                |         |             |             | 🕶 🔁 OK 🛛 Lien |
| V       |                      | ntrez<br><sub>dans</sub> le r  | monde c         | le la Tél       | légestior  | n et de la Ge | estion Techni  | ique    |             | <b>CQ</b> . | Powered by W  |
|         | Exploitation         |                                | Paramétra       | age             | Config     | guration      |                |         |             |             |               |
|         | Système              | Préférences                    | Utilisa         | ateur           | Réseau     | Maintenance   | Enregistrement | Options | Explorateur | Config.ini  | SQL           |
| В       | ase De Donnée        | SQL                            |                 |                 |            |               |                |         |             | 🗸 u         | ል 🖧 🔞 😔 י     |
|         |                      |                                |                 |                 |            |               |                |         |             |             |               |
|         |                      |                                | Base De Donnée  | e SQL           |            |               |                |         |             |             |               |
|         |                      |                                | Valide          | <b>v</b>        |            |               |                |         |             |             |               |
|         |                      |                                | DataBaseName    | DBEasy          |            |               |                |         |             |             |               |
|         |                      |                                | HostName        | WIT-OEM-00      | 046\WITSQL |               |                |         |             |             |               |
|         |                      |                                | Utilisateur     | sa              |            |               |                |         |             |             |               |
|         |                      |                                | Mot De Passe    | WIT             |            |               |                |         |             |             |               |
|         |                      |                                | Connexion       | $\checkmark$    |            |               |                |         |             |             |               |
|         |                      |                                |                 |                 |            |               |                |         |             |             |               |

DatabaseName : c'est le nom de la base de données créée pour le stockage des informations d'e@sy-pilot.

**HostName** : C'est le nom complet de l'instance comme vu au chapitre précédent. Il se compose de la manière suivante : *NomduPoste\NomInstance* 

Utilisateur : c'est toujours sa qui est utilisé

Mot de Passe : c'est celui qui a été saisi lors de l'installation du Moteur de Base de Donnée

**Connexion** : c'est case est cochée lorsque la connexion est réellement effective.

<u>NOTA</u> : Lors de la première connexion à la base de donnée, e@sy-pilot créé tout d'abord la Base de Donnée (nommée DSEASY), lorsque la case **Valide** est cochée et la validation effectuée.

Un message d'erreur est alors généré.

Il faut ensuite décocher la case Valide puis effectuer la validation par le bouton valider.

A la seconde connexion, e@sy-pilot créé les tables dans la base de données, lorsque la case **Valide** est cochée et la validation effectuée.

Un message d'erreur est alors encore généré.

Il faut alors décocher la case Valide puis effectuer la validation par le bouton valider.

A la troisième connexion, la case **Connexion** doit se cocher.